## 1- انتخاب منوی مالی ← پرداخت الکترونیک ← انتخاب تغذیه دانشجویی

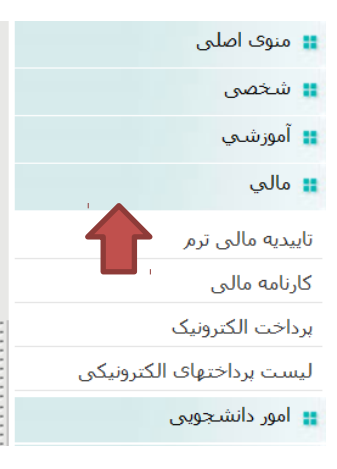

پرداخت الکترونیکی از طریق کلیه کارتهای عضو شتاب انجام پذیر می باشد.

لطفا مورد پرداخت الکترونیکی را انتخاب کنید: تغذیه دانشجویی 🔻 مرحله بعد

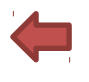

## 2- انتخاب درگاه پرداخت بانک تجارت

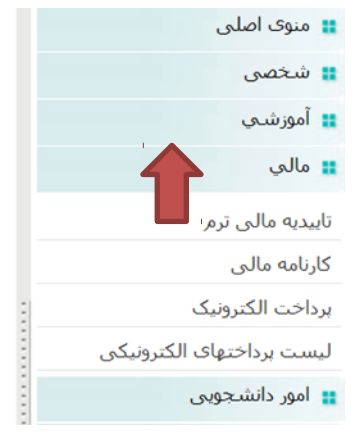

لطفا تعیین کنید از سایت کدام بانک قصد پرداخت دارید: بانک تجارت 🔻 مرحله بعد

## 3- وارد کردن مبلغ مورد نظر اعتبار تغذیه و انتخاب پرداخت الکترونیکی

| دانشجوی محترم دقت فرمایید پس از اتمام کار حتما کد رسید بانک را چاپ و یا یاداشت نمایید تا در صورت بروز مشکل<br>رسید را داشته باشید |  |
|----------------------------------------------------------------------------------------------------|--|
| مبلغ: 100000 ریال جهت تغذیه دانشجویی برای سال 1394 نیمسال اول 🔹 (برداخت الکترون                                                   |  |
| یرداختهای الکترونیکی که توسط بانك تایید شده اند                                                                                   |  |

| پرداختهاي الكترونيكى كه توسط بانك تاييد شده اند |                         |              |  |  |  |
|-------------------------------------------------|-------------------------|--------------|--|--|--|
| شماره رسيد                                      | مبلغ پرداخت شده به ریال | تاريخ پرداخت |  |  |  |

## 4- پرداخت مبلغ مورد نظر از درگاه بانک تجارت

|                                                                                                    |           |      | Ale and Ale a             |  |
|----------------------------------------------------------------------------------------------------|-----------|------|---------------------------|--|
| .ه 9:42                                                                                                    | ن باقیمان | زمار | اطلاعات يذبرنده           |  |
| تام فروشنده <b>موسسه آموزش عالي حكمت رضوي</b>                                                                                                    |           |      |                           |  |
| مبلغ برداختی <b>100,000</b> (ریالد)                                                                                                    |           |      |                           |  |
|                                                                                                    |           |      | اطلاعات كارت              |  |
| 9 1                                                                                                    | ۵         | ۸    | شماره کارت                |  |
| ۶ ۲                                                                                                    | ٣         | ۷    | رمز دوم کارت              |  |
| ه ۴                                                                                                    | -         |      | کد ۲۷۷2                   |  |
| سلول قبلی                                                                                                    | بعدى      | سلول | تاريخ انقضاى كارت ماه سال |  |
| مانىسىسىسىسىسىسىسىسىسىسىسىسىسىسىسىسىسىسىس                                                                                                    |           |      |                           |  |
| لطفا عبارت نمایش داده شده را وارد نمایید<br>عبارت نسبت به حروف کوچک یا بزرگ حساس نمی باشد                                                                                                    |           |      |                           |  |
| <b>53ib</b>                                                                                                    |           |      |                           |  |
| راهنمای دارندگان کارت                                                                                                    |           |      |                           |  |
| مشتری گرامی لطفا موارد زیر را با دقت مطالعه فرمایید<br>- خرید شما توسط شرکت کارت اعتباری ایران کیش و شبکه شایرك انجام میگیرد<br>- اطلاعات کارت بانگی خود را به هیچ عنوان در اختیار سایت فروشنده فرار ندهید<br>- در مورتیکه تراکنش شما به هر دلیل با مغایرت روبرو گردد تا 72 ساعت تسویه خواهد شد.<br>- در وارد نمودن اطلاعات کارت نهایت دقت را به عمل آورید |           |      |                           |  |
|                                                                                                    |           |      | يرداخت الصراف             |  |

5- حالا از منوی امور دانشجویی ← رزرو ← صفحه ای با نام و مشخصات شما به انضمام مبلغ اعتبار شما در بالای صفحه مشخص شده است.

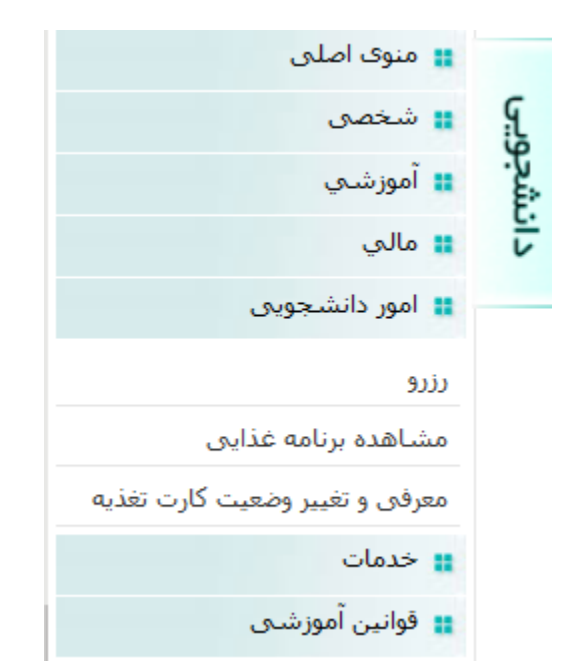